## 辽宁省抚顺市西门子S7-300模块授权代理商

| 产品名称 | 辽宁省抚顺市西门子S7-300模块授权代理商                                |
|------|-------------------------------------------------------|
| 公司名称 | 浔之漫智控技术(上海)有限公司                                       |
| 价格   | 99.00/件                                               |
| 规格参数 | 西门子一级代理商:西门子模块<br>西门子代理商:西门子一级代理<br>西门子总代理商:西门子PLC代理商 |
| 公司地址 | 广富林路4855弄88号3楼                                        |
| 联系电话 | 15618722057 15618722057                               |

## 产品详情

辽宁省抚顺市西门子\$7-300模块授权代理商

对于固件版本从FW V4.6开始的SINAMICS G120/G120D/G120P/G120C,87Hz特性可以使用STARTER调试工具去设置,变频器既可以离线设置参数也可以在线设置参数。......

概要对于固件版本从FW V4.6开始的SINAMICS G120/G120D/G120P/G120C,87Hz特性可以使用STARTER调试工具去设置,变频器既可以离线设置参数也可以在线设置参数。

问题如何使用STARTER调试工具为固件版本从4.6开始的变频器设置87Hz特性?

步骤

正确配置电动机(例如 230/400V 感应电动机对应的角/星)。

必须保证电机接法正确(角接)。

这个连接类型的电动机额定数据要从电动机铭牌上获得。

在STARTER里, "87Hz calculation" 选项应该被激活。

## 在STARTER里运行向导

找到工程树里的驱动对象(例如本例中的G120)并打开"Control Unit"。

双击打开"Configuration"。

点击"Wizard钮。

Fig. 01

## 配置电机

87Hz特性的关键设置是在wizard里的"Motor"以及"Motor data"

步骤(电动机数据自动的被计算为87Hz).以下设置应该在"电动机"步骤里做:

选择电动机类型,[1]感应电动机。

选择"Enter motor data"。

选择"Delta"连接类型。

点击"Next ",进行下一步骤"Motor data"。

Fig. 02

激活 "87Hz operation" 选项。

从额定值铭牌读取角形连接类型的电动机数据,然后输入。例如,以下的电动机数据:三角形: 230V; 50Hz; 0.73A; 0.12kW; 1350rpm; cosPhi = 0.75星形: 400V; 50Hz; 0.42A; 0.12kW; 1350rpm; cosPhi = 0.75

注意:也可以输入"星形"连接类型的电机数据,将连接类型转换为"角形"会自动计算电机数据。

点击"Next"继续。

Fig. 03

结果87Hz特性被参数化。参数化在参数p0133[0...n]电动机配置可见: